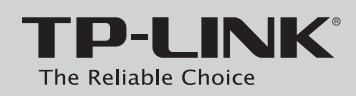

#### Руководство по быстрой настройке

Беспроводной расширитель зоны покрытия

В качестве примера в данном Руководстве по быстрой настройке на рисунке изображена модель TL-WA730RE.

### Содержимое коробки

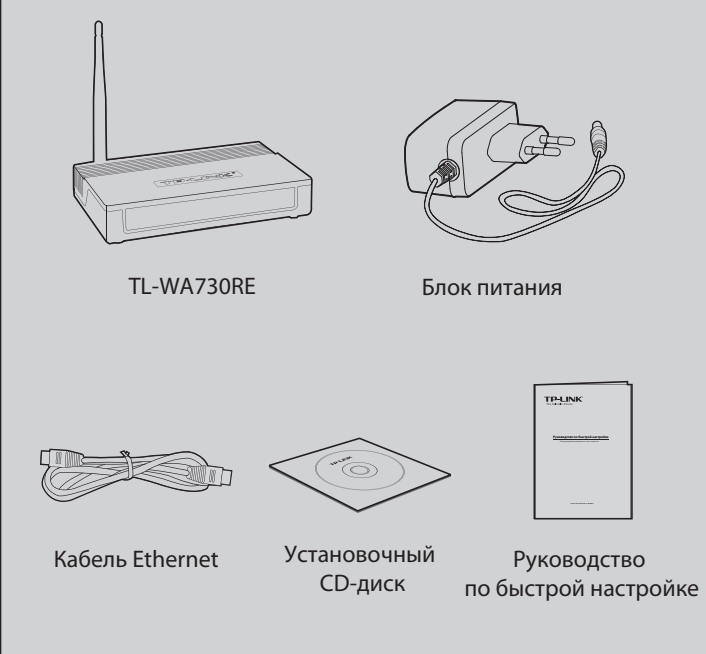

Системные требования :

Windows 7 · Windows Vista · Windows XP · Windows 2000

## Первый способ »»» Установка с помощью кнопки QSS/WPS

Если вы хотите подключиться к защищенной сети, но на вашем беспроводном маршрутизаторе нет кнопки **QSS/WPS**, воспользуйтесь **вторым способом**.

# Подключение устройства

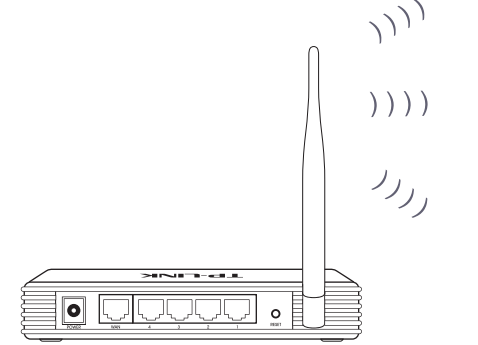

Шаг 1: Пожалуйста, расположите ваш беспроводной расширитель зоны покрытия рядом с вашим беспроводным маршрутизатором или точной доступа. Здесь в качестве примера представлен беспроводной маршрутизатор.

Шаг 2: Вставьте шнур блока питания в разъем для питания на корпусе беспроводного расширителя зоны покрытия. Блок питания подключите к стандартной электрической розетке.

#### Модель № TL-WA730RE/TL-WA830RE

## 2 Подключение к беспроводной сети

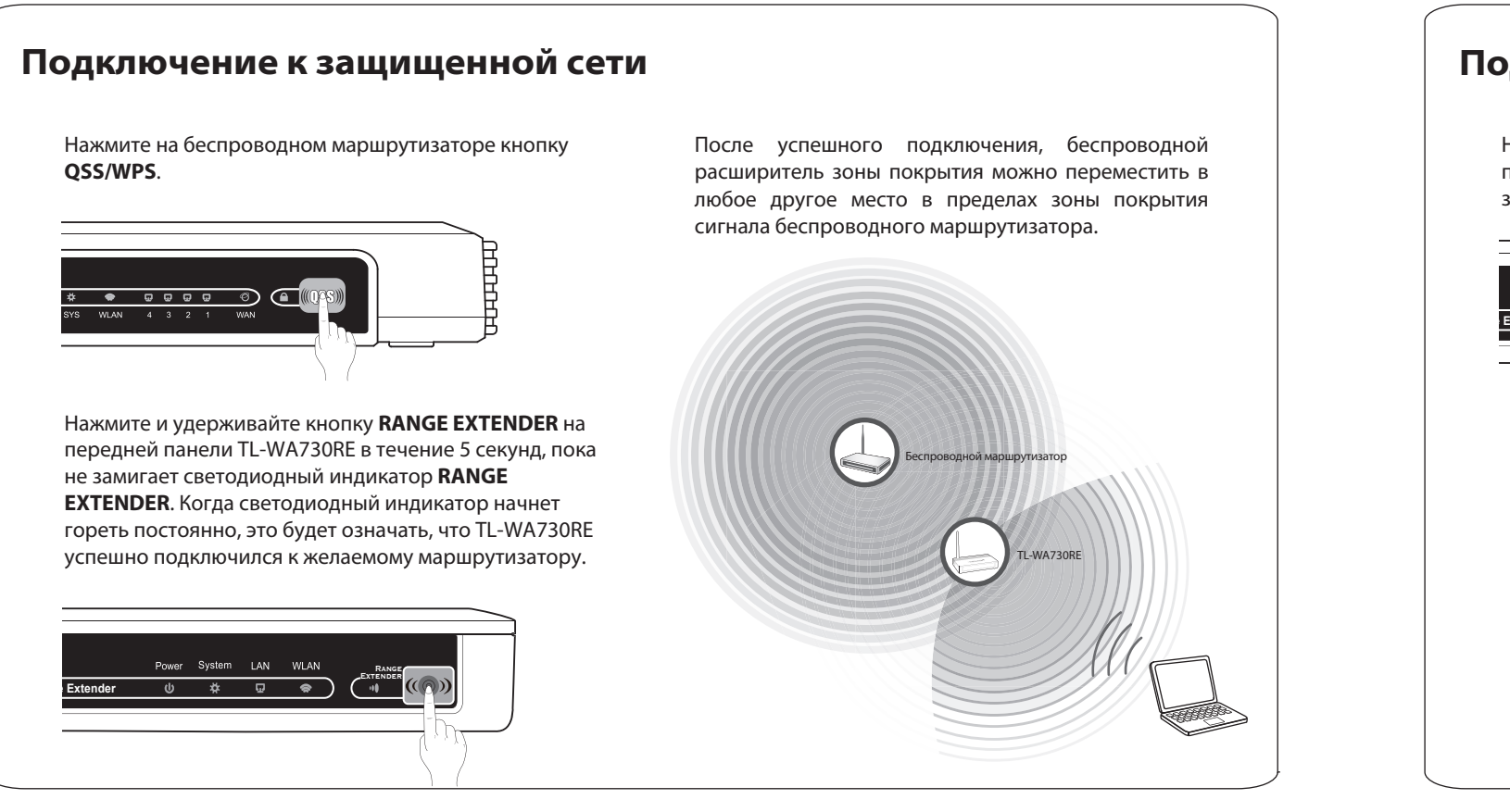

#### Подключение к незащищенной сети

Нажмите и удерживайте кнопку **RANGE EXTENDER** на передней панели TL-WA730RE в течение 5 секунд, пока не замигает светодиодный индикатор **RANGE EXTENDER**.

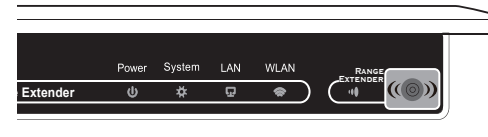

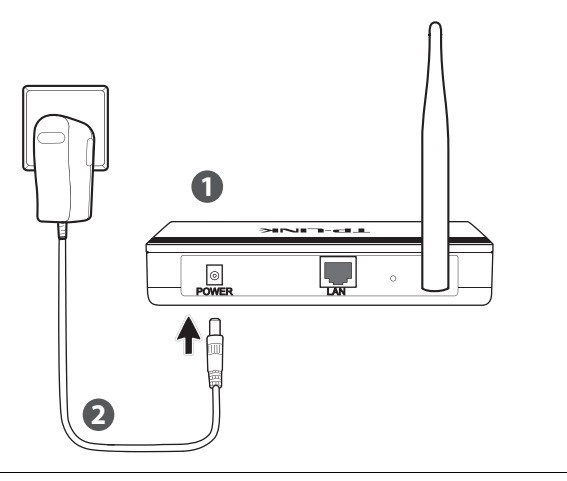

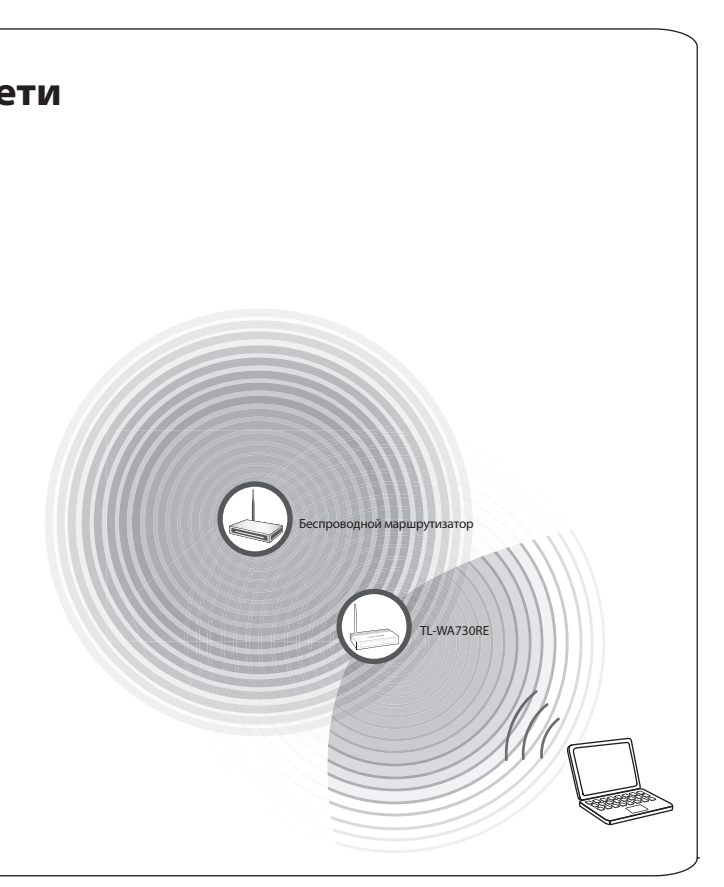

## Второй способ »»» Установка с помощью утилиты

## 1 Подключение устройства

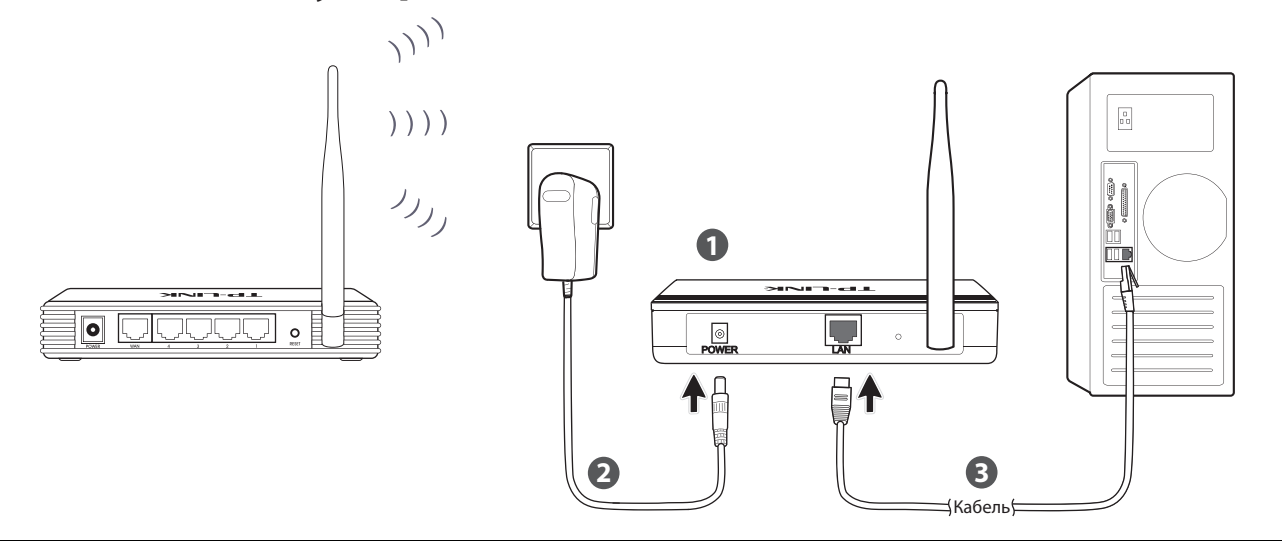

Шаг 1: Пожалуйста, расположите ваш беспроводной расширитель зоны покрытия рядом с вашим беспроводным маршрутизатором или точной доступа. Здесь в качестве примера представлен беспроводной маршрутизатор.

Шаг 2: Вставьте шнур блока питания в разъем для питания на корпусе беспроводного расширителя зоны покрытия. Блок питания подключите к стандартной электрической розетке.

8

ее сброса. **TP-LINK** 

Шаг 3: Подключите беспроводной расширитель зоны покрытия к ПК с помощью кабеля Ethernet.

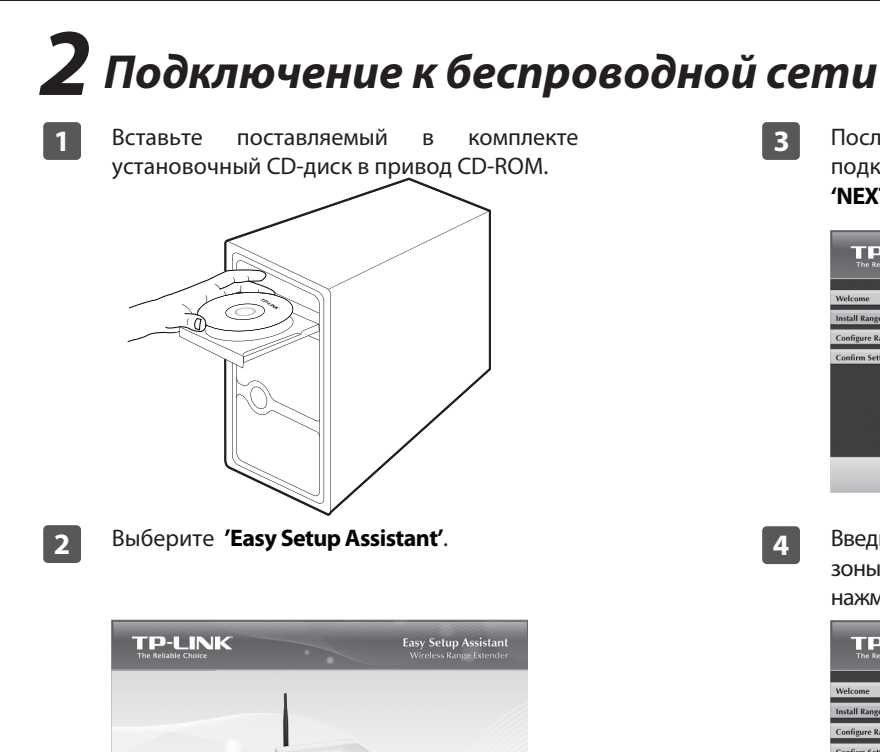

пожалуйста, нажмите 'NEXT'.

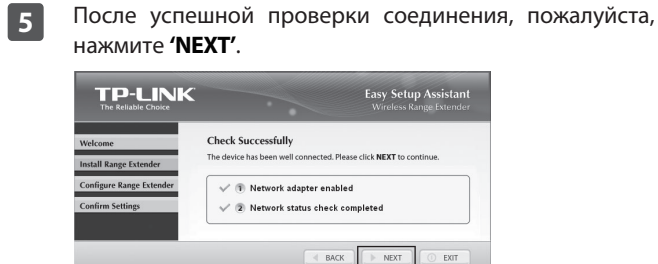

Беспроводной расширитель зоны покрытия может 6 произвести автоматический поиск беспроводного маршрутизатора. Если это необходимый вам маршрутизатор, то нажмите 'NEXT'. Если нет, то следует нажать 'SCAN' и выбрать необходимый маршрутизатор из списка, после чего нажать **'NEXT'**.

| Volcomo                                                                                                    | Informatio                                                                                                    | n of Wireles                                                                                                    | s Device                                                                                                    |                                                                                        |                                                                                                    |                                                                                                    |        |
|----------------------------------------------------------------------------------------------------|----------------------------------------------------------------------------------------------------|----------------------------------------------------------------------------------------------------|----------------------------------------------------------------------------------------------------|----------------------------------------------------------------------------------------|----------------------------------------------------------------------------------------------------|----------------------------------------------------------------------------------------------------|--------|
| vercome                                                                                                    | This is the info                                                                                                    | ormation of the w                                                                                                    | vireless router                                                                                                    | or access                                                                              | point that I                                                                                                    | has been                                                                                             |        |
| autall Basers Fatandar                                                                                                    | found automa                                                                                                    | tically by the Rai                                                                                                    | nge Extender.                                                                                                    | If it is not                                                                           | ,<br>your target                                                                                                    | device,                                                                                              |        |
| nstall kange Extender                                                                                                    | please go SC/                                                                                                    | N to search mor                                                                                                    | e information.                                                                                                    | . Otherwis                                                                             | e, click NE)                                                                                                    | (T to                                                                                                |        |
| onfigure Range Extender                                                                                                    | continue the                                                                                                    | configuration.                                                                                                    |                                                                                                    |                                                                                        |                                                                                                    |                                                                                                    |        |
|                                                                                                    | Network Name (SSID):                                                                                                    |                                                                                                    | TP-LINK 4B98BC                                                                                                    |                                                                                        |                                                                                                    |                                                                                                    | 1      |
| Confirm Settings                                                                                                    | Network M                                                                                                    | AC (BSSID):                                                                                                    | 94.0c.6d.4                                                                                                    | b-98-bc                                                                                |                                                                                                    |                                                                                                    |        |
|                                                                                                    | Network CI                                                                                                    | hannel                                                                                                    | 7                                                                                                    |                                                                                        |                                                                                                    |                                                                                                    |        |
|                                                                                                    | Network Security:                                                                                                    |                                                                                                    | ON                                                                                                    |                                                                                        |                                                                                                    |                                                                                                    |        |
|                                                                                                    |                                                                                                    |                                                                                                    |                                                                                                    |                                                                                        | 60                                                                                                    |                                                                                                    | á.     |
|                                                                                                    |                                                                                                    |                                                                                                    |                                                                                                    |                                                                                        | 1                                                                                                    | SCAN                                                                                                 | J      |
|                                                                                                    |                                                                                                    |                                                                                                    |                                                                                                    |                                                                                        |                                                                                                    | _                                                                                                    |        |
|                                                                                                    |                                                                                                    |                                                                                                    | BACK                                                                                                    | NE                                                                                     | XT                                                                                                    | D EXIT                                                                                               |        |
| _                                                                                                    |                                                                                                    |                                                                                                    |                                                                                                    |                                                                                        |                                                                                                    |                                                                                                    |        |
| TP-LINK                                                                                                    |                                                                                                    |                                                                                                    |                                                                                                    | Easy S<br>Wirel                                                                        | Setup A                                                                                                    | ssistan<br>Extende                                                                                   | t<br>1 |
|                                                                                                    | ID                                                                                                    | disa                                                                                                    |                                                                                                    | Easy S<br>Wirel                                                                        | Setup A<br>ess Range                                                                                                    | ssistan<br>Extende                                                                                   | t      |
| TP-LINK<br>The Reliable Choice                                                                                                    | ID<br>5-86-98-09-e2                                                                                                    | SSID<br>TP-I DK, 90090                                                                                                    | 2                                                                                                    | Easy S<br>Wirel                                                                        | Setup A<br>ess Range<br>Obarrel                                                                                         | ssistan<br>Extende<br>Security                                                                       | t r    |
| TP-LINK<br>The Reliable Choice                                                                                                    | ID<br>5-86-9e-09-e2<br>3-66-99-77-93                                                                                                    | SSID<br>TP-LTM9ED90<br>TP-LDM9977A                                                                                                    | 2                                                                                                    | Easy S<br>Wirel<br>Signal<br>31                                                        | Setup A<br>ess Range<br>Charnel                                                                                         | ssistan<br>Extende<br>GFF                                                                            | t<br>r |
| TP-LINK<br>The Reliable Choice                                                                                                    | ID<br>5-96-96-09-02<br>13-65-99-77-03<br>a-eb-98-77-03                                                                                                    | SSID<br>TP-LDAC_9E09E<br>TP-LDAC_9977A<br>TP-LDAC_9977A                                                                                                    | 2<br>3<br>3                                                                                                    | Easy S<br>Wirel<br>Signal<br>31<br>32<br>1                                             | Setup A<br>ess Range<br>Charnel                                                                                         | Security<br>OFF<br>OFF                                                                               | t r    |
| Velcome (Choice Choice                                                                                                    | ID<br>5-96-99-09-e2<br>13-66-99-77-43<br>4-e5-89-77-43<br>4-45-59-91-ca                                                                                                    | SSID<br>TP-UTM_9ED9E<br>TP-UTM_9977#<br>TP-UTM_9877#<br>TP-UTM_9877#                                                                                                    | 2<br>3<br>3<br>3                                                                                                    | Easy Signal                                                                            | Setup A<br>ess Range<br>Charoel                                                                                         | Security<br>OFF<br>OFF<br>OFF<br>OFF<br>ON                                                           | t r    |
| Velcome                                                                                                    | ID<br>5-96-96-09-62<br>16-63-99-77-83<br>4-4c-58-77-83<br>4-4c-58-19-ca                                                                                                    | SSID<br>TP-LDM_90076<br>TP-LDM_90774<br>TP-LDM_99774<br>TP-LDM_99774<br>TP-LDM_99774                                                                                                    | 2<br>3<br>3<br>3<br>4                                                                                                    | Easy :<br>Wirel<br>31<br>32<br>1<br>22<br>25                                           | Setup A<br>ess Range<br>Charoel<br>11<br>11<br>11<br>11                                                                 | Security<br>Security<br>OFF<br>OFF<br>OFF<br>OFF<br>OFF                                              | t z    |
| THE-LLINK<br>THE Reliable Choice                                                                                                    | ID<br>5-86-96-09-62<br>3-66-99-77-63<br>4-66-89-77-63<br>3-60-66-99-16<br>9-60-66-99-16                                                                                                    | SSID<br>TP-LDM_9E076<br>TP-LDM_9E077<br>TP-LDM_9E077<br>TP-LDM_9E077<br>TP-LDM_5E910<br>Living life happy<br>TP-LDM_5480                                                                                                    | 2<br>3<br>3<br>A<br>A<br>//                                                                                                    | Easy 5<br>Wirel<br>31<br>32<br>1<br>22<br>25<br>15                                     | Setup A<br>ess Range<br>Charoel<br>11<br>11<br>11<br>11<br>11<br>9                                                      | Security<br>OFF<br>OFF<br>OFF<br>OFF<br>OFF<br>OFF                                                   | t z    |
| Cecome Canada Canada Ca                                                                                                    | ID<br>5-96-99-09-02<br>6-63-99-77-03<br>14-05-89-77-03<br>5-45-59-16<br>5-45-59-16<br>7-19-c1-be-8e<br>c-64-07-01-06                                                                                                    | SSID<br>TP-LDM_9E096<br>TP-LDM_99777<br>TP-LDM_98777<br>TP-LDM_98777<br>TP-LDM_9877<br>TP-LDM_9710                                                                                                    | 2<br>3<br>3<br>3<br>4<br>4<br>4<br>8<br>6                                                                                                    | Easy 3<br>Wirel<br>31<br>32<br>1<br>22<br>25<br>15<br>26                               | Setup A<br>ess Range<br>Charnel<br>11<br>11<br>11<br>11<br>11<br>11<br>11<br>11<br>9<br>9                               | Security<br>OFF<br>OFF<br>ON<br>OFF<br>ON<br>OFF<br>ON                                               | t e    |
| TEP-LINK<br>The Kellable Choice                                                                                                    | ID<br>5-96-99-09-e2<br>13-66-99-77-03<br>4-95-89-77-03<br>4-95-89-97-63<br>9-40-56-99-16<br>7-12-c1-be-76<br>c-6d-07-01-06<br>c-6d-07-01-06                                                                                                    | SSID<br>TP-LDM_9E096<br>TP-LDM_99774<br>TP-LDM_99774<br>TP-LDM_99774<br>TP-LDM_9774<br>TP-LDM_9774<br>TP-LDM_9774<br>TP-LDM_9774                                                                                                    | 2<br>3<br>3<br>4<br>4<br>8<br>6<br>5                                                                                                    | Easy :<br>Wirel<br>31<br>32<br>1<br>22<br>25<br>15<br>26<br>42                         | Setup A<br>ess Range<br>Channel<br>11<br>11<br>11<br>11<br>11<br>11<br>11<br>9<br>9<br>7                                | Security<br>Extended<br>OFF<br>OFF<br>OFF<br>ON<br>OFF<br>ON<br>OFF<br>ON<br>OFF                     | t a a  |
| etcome 50<br>stall Range Extender 60<br>onfigure Range Extender 60<br>onfigure 80<br>onfigure 80<br>onfigure 80<br>onfigure 80<br>onfigure 80<br>onfigure 80<br>onfigure 80<br>onfigure 80<br>onfigure 80<br>onfigure 80<br>onfigure 80<br>onfigure 80<br>onfigure 80<br>onfigure 80<br>onfigure 80<br>onfigure 80<br>onfigure 80 | ID<br>5-96-99-07-62<br>16-63-99-77-63<br>in-eb-98-77-63<br>d-45-58-97-63<br>4-9-65-97-63<br>1-64-58-97-63<br>1-64-58-97-63<br>1-64-58-97-63<br>1-64-58-58-58<br>1-64-58-58-58-58<br>1-64-58-58-58-58<br>1-64-58-58-58-58<br>1-64-58-58-58-58-58<br>1-64-58-58-58-58-58<br>1-64-58-58-58-58-58-58-58-58-58-58-58-58-58-                                                                                                    | SSID<br>TP-LDM_9E006<br>TP-LDM_9577<br>TP-LDM_9577<br>TP-LDM_9577<br>TP-LDM_9577<br>TP-LDM_9577<br>TP-LDM_9577<br>TP-LDM_9577<br>TP-LDM_9577<br>TP-LDM_9577                                                                                                    | 2<br>3<br>3<br>3<br>4<br>4<br>4<br>5<br>5<br>5<br>5<br>5<br>5<br>5<br>5<br>5<br>5<br>5<br>5<br>5<br>5                                                                                                    | Easy 9<br>Wirel<br>31<br>32<br>1<br>1<br>22<br>25<br>15<br>26<br>42<br>20              | Setup A<br>Charnel<br>11<br>11<br>11<br>11<br>9<br>9<br>7<br>7                                                          | Security<br>OFF<br>OFF<br>OFF<br>OFF<br>OFF<br>OFF<br>OFF<br>OFF<br>OFF<br>OF                        | t r    |
| The Keladie Chroce                                                                                                    | ID<br>5-86-9e-09-e2<br>3-63-99-77-a3<br>4-4c-58-91-ca<br>9-e0-66-99-16<br>7-19-c4-be-8e<br>5-66-97-10-106<br>555115-02-20<br>555-96-6<br>5-75-86-75-6<br>5-75-86-72-a2<br>5-75-86-72-a2<br>5-75-86-72-a2<br>5-75-86-72-42<br>5-75-86-72-42<br>5-75-86-72-52<br>5-75-86-72-42<br>5-75-86-72-42<br>5-75-86-72-72-72-72-72-72-72-72-72-72-72-72-72-                                                                                                    | SSID<br>TH-UNK-90774<br>TH-UNK-90774<br>TH-UNK-90774<br>TH-UNK-55910<br>Uking life happy<br>TH-UNK-C4020<br>TH-UNK-C4020<br>TH-UNK-C4 | 2<br>3<br>3<br>3<br>4<br>4<br>8<br>6<br>6<br>9<br>9                                                                                                    | Easy 5<br>Wirel<br>31<br>32<br>1<br>22<br>25<br>15<br>26<br>42<br>20<br>15<br>20<br>15 | Setup A<br>coss Range<br>Charnel<br>11<br>11<br>11<br>11<br>11<br>11<br>11<br>11<br>11<br>11<br>11<br>11<br>7<br>6<br>6 | Security<br>Extende<br>OFF<br>OFF<br>OFF<br>ON<br>OFF<br>ON<br>OFF<br>ON<br>OFF<br>OFF<br>OF         | t r    |
| TCP-LINK<br>Te delade Couce                                                                                                    | ID<br>5-96-99-07-02<br>16-63-99-77-03<br>14-95-98-77-03<br>14-95-98-77-03<br>14-95-98-78-12<br>14-95-98-16<br>14-95-98-16<br>14-98-16<br>14-98-16<br>14-98- | SSID<br>TP-LDM_95076<br>TP-LDM_95777<br>TP-LDM_95777<br>TP-LDM_95777<br>TP-LDM_95777<br>TP-LDM_95777<br>TP-LDM_95777<br>TP-LDM_92797<br>TP-LDM_92797<br>TP-LDM_9277<br>TP-LDM_9277<br>TP-LDM_9777<br>TP-LDM_9777<br>TP-LDM_9777<br>TP-LDM_9777<br>TP-LDM_9777<br>TP-LDM_9777<br>TP-LDM_97777<br>TP-LDM_97777<br>TP-LDM_97777<br>TP-LDM_97777<br>TP-LDM_97777<br>TP-LDM_977777<br>TP-LDM_97777777<br>TP-LDM_9777777777777777777777777777777777777                                                                                                    | 2<br>3<br>3<br>4<br>4<br>1<br>4<br>5<br>5<br>5<br>5<br>7<br>7<br>8<br>6<br>6<br>5<br>7<br>8<br>8<br>6<br>5<br>7<br>8<br>8<br>8<br>8<br>8<br>8<br>8<br>8<br>8<br>8<br>8<br>8<br>8<br>8<br>8<br>8<br>8<br>8 | Easy :<br>Wirel<br>31<br>32<br>1<br>22<br>25<br>15<br>15<br>16<br>10                   | Channel<br>11<br>11<br>11<br>11<br>11<br>11<br>11<br>11<br>11<br>11<br>11<br>11<br>9<br>9<br>7<br>7<br>6<br>6<br>6<br>6 | Security<br>Extende<br>OFF<br>OFF<br>OFF<br>OFF<br>OFF<br>ON<br>OFF<br>ON<br>OFF<br>ON<br>OFF<br>OFF | t r    |

Выберите тип защиты и введите ключ защиты 7 маршрутизатора, затем нажмите 'NEXT' для продолжения.

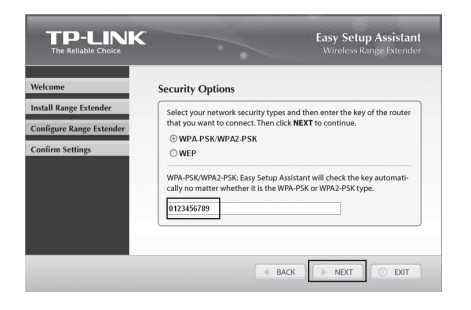

После подтверждения настроек нажмите 'NEXT' для

продолжения. Если указана какая-либо неверная информация, то воспользуйтесь кнопкой 'ВАСК' для

> TP-LINK 4B98BC 94.0c.6d.4b.98.bc WPA-PSK/WPA2-PS 0123456789

BACK

latwork Security Key

2 Verified range extender setting:

TP-LINK

Во время процесса установки могут появляться предупреждающие сообщения вроде «Сетевой кабель не подключен». Их следует проигнорировать.

BACK NEXT

После успешного завершения настройки,

Easy Setup A

10

9

Пожалуйста, нажмите 'FINISH', чтобы закрыть мастер настройки.

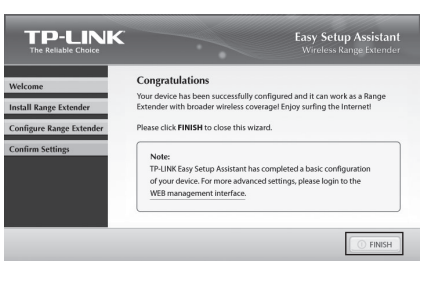

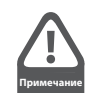

продвинутой настройки следует Для ознакомиться с Руководством пользователя, которое находится на установочном CD-диске.

3

После проверки состояния и подтверждения подключения с помощью индикаторов нажмите **'NEXT'** для продолжения.

|                          |                          | •                          | Easy Setup Assistant<br>Wireless Range Extender                                                          |  |
|--------------------------|--------------------------|----------------------------|----------------------------------------------------------------------------------------------------|--|
| Welcome                  | LED Inc                  | licator                    | Description                                                                                              |  |
| Install Range Extender   | Please foll              | ow the tab                 | le below to check if the device has been installed properly.                                             |  |
|                          | Name                     | Status                     | Indication                                                                                               |  |
| Configure Range Extender | Power                    | On                         | The Range Extender has been powered on.                                                                  |  |
| Confirm Sottings         | System                   | Flashing                   | It flashes regularly while the Range Extender is working properly.                                       |  |
| John Settings            | WLAN                     | On                         | The Wireless function is enabled.                                                                        |  |
|                          |                          | On                         | There is a device linked to the port but no data transmitted or received.                                |  |
|                          | LAN                      | Flashing                   | The Range Extender is transmitting or receiving data.                                                    |  |
|                          | Range                    | On                         | The Range Extender has connected the router successfully.                                                |  |
|                          |                          | Flashing                   | The Range Extender is connecting the router.                                                             |  |
|                          | Cucuoci                  | Off                        | The Range Extender has not connected any roater yet.                                                     |  |
|                          | If the LED<br>of the dev | s don't inc<br>rice. Other | licate as described, please check the physical connection<br>wise, please click <b>NEXT</b> to continue. |  |
|                          |                          |                            | BACK NEXT O EXIT                                                                                         |  |

4

Введите IP-адрес беспроводного расширителя зоны покрытия (по умолчанию 192.168.1.254) и нажмите 'NEXT' для продолжения.

| TP-LINK<br>The Reliable Choice | Easy Setup Assistant<br>Wireless Range Extender                                                                                                    |
|--------------------------------|----------------------------------------------------------------------------------------------------|
| Welcome                        | Input IP Address of Range Extender                                                                                                    |
| Install Range Extender         |                                                                                                    |
| Configure Range Extender       | Please input the Range Extender's IP address:                                                                                                    |
| Confirm Settings               | I Mail over 1 - 164<br>If you have not change IP address of Range Extender, pieces keep the default<br>one: 192.166.1.254. If any change, pieces input the corresponding one) |
|                                | BACK NEXT O EXIT                                                                                                    |

| Для загрузки последних прошивок, драйверов, утилит и руководст<br>пользователя:<br>www.tp-link.com/support/download.asp<br>По другим вопросам технической поддержки, свяжитесь с нами,<br>используя следующую контактную информацию:<br><u>Глобальная служба</u><br>Teл.: +86 755 26504400<br>E-mail: support@tp-link.com<br>Режим работы: круглосуточно, без выходных<br><u>Российская Федерация</u><br>Teл.: 8 (495) 223-55-60<br>8 (800) 250-55-60 (звонок бесплатный из любого региона РФ)<br>E-mail: support.ru@tp-link.com<br>Официальный сайт: www.tp-link.com/ru<br>Время работы: с 10:00 до 18:00(мск)<br>*кроме выходных и праздничных дней в Российской Федерации<br><u>Украина</u><br>Teл.: +380 (44) 590-51-14<br>E-mail: support.ua@tp-link.com<br>Официальный сайт: www.tp-link.ua<br>Время работы: ПН-ПТ, с 14:00 до 22:00 | www           | r.tp-link.com/support/faq.asp                                                                     |
|----------------------------------------------------------------------------------------------------|---------------|---------------------------------------------------------------------------------------------------|
| www.tp-link.com/support/download.asp По другим вопросам технической поддержки, свяжитесь с нами, используя следующую контактную информацию: <b>Глобальная служба</b> Ten.: +86 755 26504400 E-mail: support@tp-link.com Режим работы: круглосуточно, без выходных <b>Российская Федерация</b> Ten.: 8 (495) 223-55-60 8 (800) 250-55-60 (звонок бесплатный из любого региона РФ) E-mail: support.ru@tp-link.com Официальный сайт: www.tp-link.com/ru Время работы: с 10:00 до 18:00(мск) *кроме выходных и праздничных дней в Российской Федерации <b>Украина</b> Ten.: +380 (44) 590-51-14 E-mail: support.ua@tp-link.com Официальный сайт: www.tp-link.ua Время работы: ПН-ПТ, с 14:00 до 22:00                                                                                                    | Для з<br>поль | агрузки последних прошивок, драйверов, утилит и руководст<br>зователя:                            |
| По другим вопросам технической поддержки, свяжитесь с нами,<br>используя следующую контактную информацию:<br><b>Глобальная служба</b><br>Teл.: +86 755 26504400<br>E-mail: support@tp-link.com<br>Режим работы: круглосуточно, без выходных<br><b>Российская Федерация</b><br>Teл.: 8 (495) 223-55-60<br>8 (800) 250-55-60 (звонок бесплатный из любого региона РФ)<br>E-mail: support.ru@tp-link.com<br>Официальный сайт: www.tp-link.com/ru<br>Время работы: с 10:00 до 18:00(мск)<br>*кроме выходных и праздничных дней в Российской Федерации<br><b>Украина</b><br>Teл.: +380 (44) 590-51-14<br>E-mail: support.ua@tp-link.com<br>Официальный сайт: www.tp-link.ua<br>Время работы: ПН-ПТ, с 14:00 до 22:00                                                                                                    | www           | r.tp-link.com/support/download.asp                                                                |
| Глобальная служба         Тел.: +86 755 26504400         Е-mail: support@tp-link.com         Режим работы: круглосуточно, без выходных         Российская Федерация         Тел.: 8 (495) 223-55-60         8 (800) 250-55-60 (звонок бесплатный из любого региона РФ)         Е-mail: support.ru@tp-link.com         Официальный сайт: www.tp-link.com/ru         Время работы: с 10:00 до 18:00(мск)         * кроме выходных и праздничных дней в Российской Федерации         Украина         Тел.: +380 (44) 590-51-14         Е-mail: support.ua@tp-link.com         Официальный сайт: www.tp-link.ua         Время работы: ПН-ПТ, с 14:00 до 22:00                                                                                                    | По д<br>испо  | ругим вопросам технической поддержки, свяжитесь с нами,<br>льзуя следующую контактную информацию: |
| Тел.: +86 755 26504400<br>Е-mail: support@tp-link.com<br>Режим работы: круглосуточно, без выходных<br><b>Российская Федерация</b><br>Тел.: 8 (495) 223-55-60<br>8 (800) 250-55-60 (звонок бесплатный из любого региона РФ)<br>Е-mail: support.ru@tp-link.com<br>Официальный сайт: www.tp-link.com/ru<br>Время работы: с 10:00 до 18:00(мск)<br>*кроме выходных и праздничных дней в Российской Федерации<br><b>Украина</b><br>Тел.: +380 (44) 590-51-14<br>Е-mail: support.ua@tp-link.com<br>Официальный сайт: www.tp-link.ua<br>Время работы: ПН-ПТ, с 14:00 до 22:00                                                                                                    | Глоб          | альная служба                                                                                     |
| E-mail: support@tp-link.com<br>Режим работы: круглосуточно, без выходных<br>Российская Федерация<br>Teл.: 8 (495) 223-55-60<br>8 (800) 250-55-60 (звонок бесплатный из любого региона РФ)<br>E-mail: support.ru@tp-link.com<br>Официальный сайт: www.tp-link.com/ru<br>Время работы: с 10:00 до 18:00(мск)<br>*кроме выходных и праздничных дней в Российской Федерации<br>Украина<br>Teл.: +380 (44) 590-51-14<br>E-mail: support.ua@tp-link.com<br>Официальный сайт: www.tp-link.ua<br>Время работы: ПН-ПТ, с 14:00 до 22:00                                                                                                    | Тел.:         | +86 755 26504400                                                                                  |
| Режим работы: круглосуточно, без выходных<br>Российская Федерация<br>Тел.: 8 (495) 223-55-60<br>8 (800) 250-55-60 (звонок бесплатный из любого региона РФ)<br>Е-mail: support.ru@tp-link.com<br>Официальный сайт: www.tp-link.com/ru<br>Время работы: с 10:00 до 18:00(мск)<br>*кроме выходных и праздничных дней в Российской Федерации<br>Украина<br>Тел.: +380 (44) 590-51-14<br>Е-mail: support.ua@tp-link.com<br>Официальный сайт: www.tp-link.ua<br>Время работы: ПН-ПТ, с 14:00 до 22:00                                                                                                    | E-ma          | il: support@tp-link.com                                                                           |
| Российская Федерация<br>Тел.: 8 (495) 223-55-60<br>8 (800) 250-55-60 (звонок бесплатный из любого региона РФ)<br>E-mail: support.ru@tp-link.com<br>Официальный сайт: www.tp-link.com/ru<br>Время работы: с 10:00 до 18:00(мск)<br>*кроме выходных и праздничных дней в Российской Федерации<br><b>Украина</b><br>Тел.: +380 (44) 590-51-14<br>E-mail: support.ua@tp-link.com<br>Официальный сайт: www.tp-link.ua<br>Время работы: ПН-ПТ, с 14:00 до 22:00                                                                                                    | Режи          | м работы: круглосуточно, без выходных                                                             |
| Тел.: 8 (495) 223-55-60<br>8 (800) 250-55-60 (звонок бесплатный из любого региона РФ)<br>E-mail: support.ru@tp-link.com<br>Официальный сайт: www.tp-link.com/ru<br>Время работы: с 10:00 до 18:00(мск)<br>*кроме выходных и праздничных дней в Российской Федерации<br><b>Украина</b><br>Teл.: +380 (44) 590-51-14<br>E-mail: support.ua@tp-link.com<br>Официальный сайт: www.tp-link.ua<br>Время работы: ПН-ПТ, с 14:00 до 22:00                                                                                                    | Pocc          | ийская Федерация                                                                                  |
| 8 (800) 250-55-60 (звонок бесплатный из любого региона РФ)<br>E-mail: support.ru@tp-link.com<br>Официальный сайт: www.tp-link.com/ru<br>Время работы: с 10:00 до 18:00(мск)<br>*кроме выходных и праздничных дней в Российской Федерации<br><b>Украина</b><br>Тел.: +380 (44) 590-51-14<br>E-mail: support.ua@tp-link.com<br>Официальный сайт: www.tp-link.ua<br>Время работы: ПН-ПТ, с 14:00 до 22:00                                                                                                    | Тел.:         | 8 (495) 223-55-60                                                                                 |
| E-mail: support.ru@tp-link.com<br>Официальный сайт: www.tp-link.com/ru<br>Время работы: с 10:00 до 18:00(мск)<br>*кроме выходных и праздничных дней в Российской Федерации<br><b>Украина</b><br>Тел.: +380 (44) 590-51-14<br>E-mail: support.ua@tp-link.com<br>Официальный сайт: www.tp-link.ua<br>Время работы: ПН-ПТ, с 14:00 до 22:00                                                                                                    |               | 8 (800) 250-55-60 (звонок бесплатный из любого региона РФ)                                        |
| Официальный сайт: www.tp-link.com/ru<br>Время работы: с 10:00 до 18:00(мск)<br>*кроме выходных и праздничных дней в Российской Федерации<br><b>Украина</b><br>Тел.: +380 (44) 590-51-14<br>E-mail: support.ua@tp-link.com<br>Официальный сайт: www.tp-link.ua<br>Время работы: ПН-ПТ, с 14:00 до 22:00                                                                                                    | E-ma          | il: support.ru@tp-link.com                                                                        |
| Время работы: с 10:00 до 18:00(мск)<br>*кроме выходных и праздничных дней в Российской Федерации<br><b>Украина</b><br>Тел.: +380 (44) 590-51-14<br>E-mail: support.ua@tp-link.com<br>Официальный сайт: www.tp-link.ua<br>Время работы: ПН-ПТ, с 14:00 до 22:00                                                                                                    | Офиь          | циальный сайт: www.tp-link.com/ru                                                                 |
| *кроме выходных и праздничных дней в Российской Федерации<br><b>Украина</b><br>Тел.: +380 (44) 590-51-14<br>E-mail: support.ua@tp-link.com<br>Официальный сайт: www.tp-link.ua<br>Время работы: ПН-ПТ, с 14:00 до 22:00                                                                                                    | Врем          | я работы: с 10:00 до 18:00(мск)                                                                   |
| <b>Украина</b><br>Тел.: +380 (44) 590-51-14<br>E-mail: support.ua@tp-link.com<br>Официальный сайт: www.tp-link.ua<br>Время работы: ПН-ПТ, с 14:00 до 22:00                                                                                                    | *кроі         | ие выходных и праздничных дней в Российской Федерации                                             |
| Тел.: +380 (44) 590-51-14<br>E-mail: support.ua@tp-link.com<br>Официальный сайт: www.tp-link.ua<br>Время работы: ПН-ПТ, с 14:00 до 22:00                                                                                                    | Укра          | ина                                                                                               |
| E-mail: support.ua@tp-link.com<br>Официальный сайт: www.tp-link.ua<br>Время работы: ПН-ПТ, с 14:00 до 22:00                                                                                                    | Тел.:         | +380 (44) 590-51-14                                                                               |
| Официальный сайт: www.tp-link.ua<br>Время работы: ПН-ПТ, с 14:00 до 22:00                                                                                                    | E-ma          | il: support.ua@tp-link.com                                                                        |
| Время работы: ПН-ПТ, с 14:00 до 22:00                                                                                                    | Офиь          | циальный сайт: www.tp-link.ua                                                                     |
|                                                                                                    | Врем          | я работы: ПН-ПТ, с 14:00 до 22:00                                                                 |
|                                                                                                    |               |                                                                                                   |
|                                                                                                    |               |                                                                                                   |
|                                                                                                    | TP-I          |                                                                                                   |